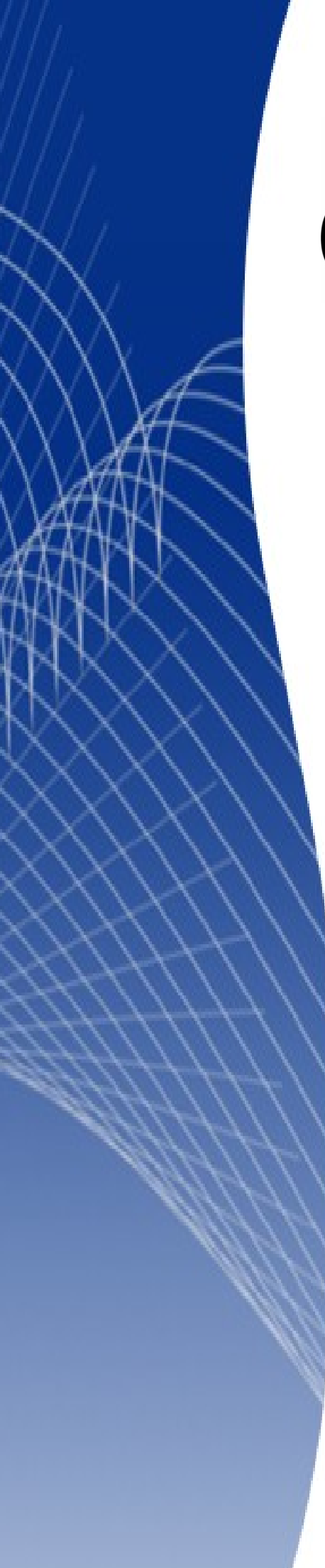

# OpenOffice.org 3

Calc 使用手册

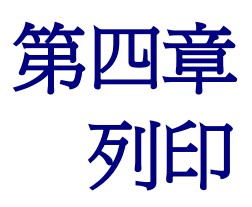

# 內容目錄

| 刘臼                  | <u>1</u> |
|---------------------|----------|
| 列印試算表               | 1        |
| 列印選項                | 1        |
| 列印選取的工作表            | 1        |
| <u>列印細項、順序與顯示比例</u> | 2        |
| 列印細項                | 2        |
| 頁面順序                | 3        |
| 顯示比例                | 3        |
| 周整列印範圍              | 4        |
| 跨頁重複列或欄             | 4        |
|                     | 4        |
| 增加列印範圍              | 5        |
|                     | 5        |
| 編輯列印範圍              | 5        |
| 定義自訂列印範圍            | 6        |
| <u> 頁面分隔</u>        | 7        |
| 插入頁面分隔              | 7        |
| 换行                  | 7        |
| 換欄                  | 7        |
| 删除頁面分隔              | 8        |
| 夏首與頁尾               | 8        |
| 設定頁首或頁尾             | 8        |
| 邊框                  | 9        |
| <u>間隔</u>           | 9        |
| 高度                  | 9        |
| <u> </u>            | 9        |
| <u>設置頁首或頁尾之內容</u>   | 9        |
|                     | 10       |
| <br>頁首              | 10       |
|                     | 10       |

# 列印

OpenOffice.org Calc 有很彈性的列印系統可設定列印細項,除了可設定列印範圍,亦可列印指定之儲存格範圍。

# 列印試算表

由功能表「檔案」→「列印」可列印試算表或將試算表印成檔案。

使用 列印對話框(圖 1)可設定列印選項,將文件以所有工作表、選取的工作表、選取的儲存格三種方式列印;亦可鍵入欲列印之頁面頁數。

設定完列印選項後按確定即可列印。

| 列印                                      |                   |           | ×           |
|-----------------------------------------|-------------------|-----------|-------------|
| 印表機                                     |                   |           | uttatut. es |
| 名碑( <u>N</u> )                          | SHARP AR-275 PCL6 | <b></b>   | 特性①         |
| 狀態                                      | 預設印表機;就緒          |           |             |
| 類型                                      | SHARP AR-275 PCL6 |           |             |
| 位置                                      | IP_192.168.1.99   |           |             |
| 註解                                      |                   |           |             |
| □ 列印成檔案(2                               | D                 |           |             |
| 列印 ———————————————————————————————————— |                   | 件數        |             |
| ○ 所有工作表(④                               | 2                 | 列印件數(K)   | 1 ÷         |
| ● 選取的工作表                                | (D)               |           |             |
| ○ 選取的儲存格                                | i (E)             | 123 123   | ▶ 排序(止)     |
| 列印範圍                                    |                   |           |             |
| ● 所有頁面④                                 |                   |           |             |
| 〇 頁(G)                                  |                   |           |             |
|                                         |                   |           |             |
| 其他(①)                                   | l R               | 定 取消      | 1 説明(田) 1   |
|                                         | HE                | PAC PAXIN |             |

圖1:列印對話框

## 列印選項

列印選項之設定可分為暫時以及永久設定;在編輯中文件開啓之列印對話框按**其他**,可作一次性設定, 僅使用在目前開啓之文件上。由功能表「**工具」→「選項」→「OpenOffice.org Calc」→「列印」**所作 設定即永久設定,為每份試算表之預設列印設定。

## 列印選取的工作表

當試算表中有許多工作表時,可選擇單張或多張工作表列印。例如一份全年度的財務報表,12個月分 爲12張工作表,僅欲列印11月那張工作表時,可依照下列程序設定。

- 1) 選擇欲列印之工作表(選擇多張工作表可按住 Control 鍵再點選工作表標籤)。
- 2) 由功能表「**檔案」→「列印」**,並點選**其他**。

列印

備註 於不同軟體按其他按鈕將跳出不同之設定選項。

- 3) 勾選僅列印選取的工作表。
- 4) 按確定。

| 列印                                         |                                        |
|--------------------------------------------|----------------------------------------|
| 印表機                                        |                                        |
| 名稱(20) SHARP AR-275 PCL6 特性(1)             |                                        |
| 狀態 預設印表機;就緒                                |                                        |
| 類型 SHARP AR-275 PCL6                       |                                        |
| · · · · · · · · · · · · · · · · · · ·      | ×                                      |
| · 註解 頁                                     |                                        |
| □列印成檔案(2) 🔽 不列印空白頁面(3)                     | 11111111111111111111111111111111111111 |
| 列印 ————— 工作表 ————————————————————————————— |                                        |
| ○ 所有工作表(C) 区 僅列印選取的工作表(P)                  | ≅\$88/#)                               |
| ◎ 選取的工作表                                   |                                        |
| · ○ 選取的儲存格                                 |                                        |
| 列印範圍 ————                                  |                                        |
| ● 所有頁面④                                    |                                        |
| ○頁(3)                                      |                                        |
| ·                                          |                                        |
| 其他②                                        |                                        |
|                                            |                                        |
|                                            |                                        |
|                                            |                                        |
|                                            |                                        |

圖 2: 列印選項對話框

# 列印細項、順序與顯示比例

#### 列印細項

OOo Calc 中可指定下列細項設定:

- 欄和列標題
- 工作表網格
- 備註
- 物件/圖形
- 圖表
- 繪圖物件
- 公式

由下述方式可勾選以上欲列印之選項:

- 1) 由功能表「格式」→「頁面」。
- 2) 選擇 工作表標籤(圖 3)。
- 3) 在 列印 區塊勾選欲列印之選項後按確定。I

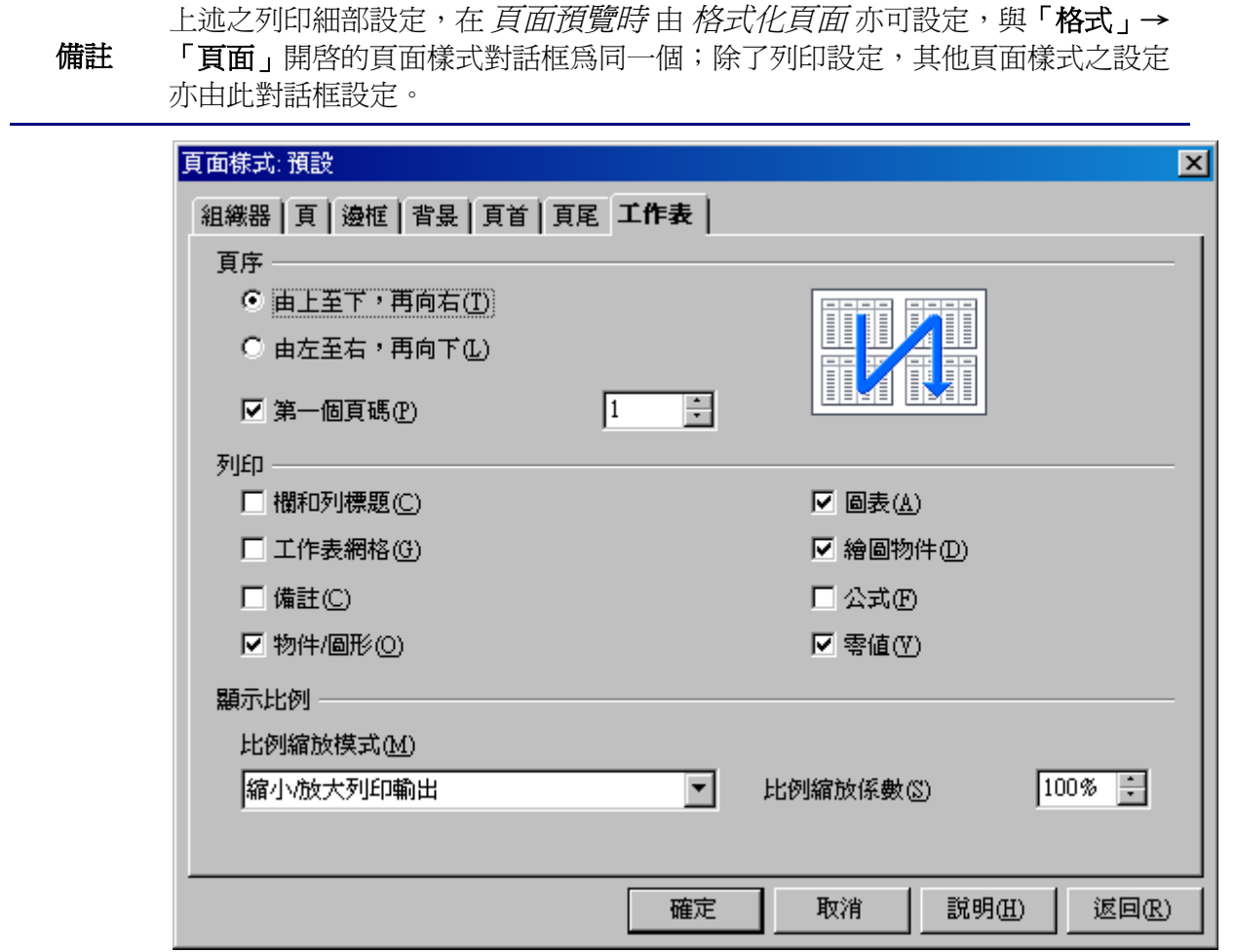

圖 3: 頁面樣式之工作表標籤對話框

#### 頁面順序

當文件需以多張列印時,頁面順序的設定可幫助節省整理文件的時間。

由功能表「格式」→「頁面」, 工作表標籤中可設定其頁面順序,當文件需要多張列印時,設定頁面順序可節省整理文件的時間。頁面順序有由上至下,再向右及由左至右,再向下兩種(如圖3)。

#### 顯示比例

設定顯示比例可決定列印文件的使用頁數,此功能適用於大範圍的文件欲縮小列印在指定的頁數時。

- 縮小放大列印輸出—透過比例縮放模式調整列印範圍,例如一工作表原需使用四頁列印(兩頁寬,兩頁高),若將比例縮放係數調整至50%,將可用一頁列印(寬度與高度都減半)。
- 使列印範圍符合寬度/高度一將文件以指定的頁面寬度及高度列印。
- *在頁數上容納的列印範圍一*將文件以指定的頁數列印,此設定僅會縮小文件比例,並無法放 大文件比例;欲放大文件比例需使用縮小/放大列印輸出。

# 調整列印範圍

#### 跨頁重複列或欄

若工作表內容需使用多頁列印時,可設定重複的欄或列在每一頁。

下述方式爲將前兩列及A欄設爲重複欄列之方式:

- 1) 由功能表「格式」→「列印範圍」→「編輯」。
- 2) 將編輯列印範圍對話框(圖 6)中重複的列由 無- 改為 使用者自訂-。
- 3) 按重複的列輸入欄旁之按鈕可縮小對話框,並選取欲重複的第一、二列,或是手動鍵入\$1:\$2。
- 4) 重複的欄亦由 無- 改為 使用者自訂-。
- 5) 按 重複的欄 輸入欄旁之按鈕可縮小對話框,並選取欲重複的 A 欄,或是手動鍵入\$A。

| 編輯列印範圍       | ×        |
|--------------|----------|
| 列印範圍         | 確定       |
|              |          |
|              |          |
| 重複的欄         | 8/67/11/ |
|              |          |
| 按此縮小對話框      |          |
| 編輯列印範圍: 重複的列 | ×        |
| [            |          |

圖 4: 編輯列印範圍對話框

6) 按**確定**。

備註 重複的列並不需要選取整列範圍,只需點列中其中一儲存格亦可重複整列。

#### 定義列印範圍

欲列印大範圍試算表的其中一部份時,可利用定義列印範圍的方式來達成。

定義列印範圍:

1) 選取欲列印的範圍。

2) 由功能表「格式」→「列印範圍」→「定義」即定義完成。

定義後的分頁線將會顯示在畫面上。

**備註** 由功能表「**檔案」→「頁面預覽」**僅會顯示定義的列印範圍。

#### 增加列印範圍

同張工作表中若已定義過列印範圍,亦可透過下述方式增加列印範圍,且不需是連續的範圍。 定義過列印範圍後:

- 1) 選取欲增加之列印範圍。
- 2) 由功能表「格式」→「列印範圍」→「增加」即可增加列印範圍。

工作表中若有多個列印範圍,分頁線將不會顯示在畫面上。

備註 同張工作表中所定義之不同列印範圍,將列印在不同頁。

#### 移除列印範圍

當需要列印整張工作表時,需要刪除之前定義過的列印範圍。

由功能表「格式」→「列印範圍」→「移除」將會刪除工作表中所有定義的範圍。

移除列印範圍後,分頁線將會消失。

### 編輯列印範圍

由功能表「格式」→「列印範圍」→「編輯」可隨時定義列印範圍或觀看已定義的範圍(如圖 5)。

| 編輯列印範圍 |                                               |   | ×     |
|--------|-----------------------------------------------|---|-------|
| 列印範圍   |                                               |   | 確定    |
| - 選取 - | \$A\$1:\$C\$8,\$D\$10:\$F\$21,\$G\$23:\$I\$24 | Ŷ |       |
| 重複的列   |                                               |   |       |
| - 無 -  |                                               | Ŷ | 說明(出) |
| 重複的欄   |                                               |   |       |
| - 無 -  |                                               | Ŷ |       |

圖 5: 編輯列印範圍對話框

以下範例中有三個列印範圍,分別用分號隔開。第一個範圍為最左上方的A3 (\$A\$3)到最右下角的C9 (\$C\$9)。當游標點進輸入欄時,所定義的範圍將以不同顏色標示(如圖6)。

透過輸入欄右側之按鈕(一個視窗與一個箭頭),可縮小對話框,並拉選欲定義的列印範圍。

|     | A      | В   | С                                                                                                    | D   | E           | F                   | G                    | Н    | I | J       |
|-----|--------|-----|----------------------------------------------------------------------------------------------------|-----|-------------|---------------------|----------------------|------|---|---------|
| 1   |        |     |                                                                                                    |     |             |                     |                      |      |   |         |
| 2   |        |     | AG#9.TulCodd                                                                                                    | الح |             |                     |                      |      |   |         |
| - 3 |        |     | 水扁平町グリエリ車                                                                                                    | [2] |             |                     |                      |      |   | <u></u> |
| 4   |        |     | 列印範圍                                                                                                    |     |             |                     |                      |      |   | me l    |
| - 5 |        |     | - 潠取                                                                                                    | -   | <b>-</b> \$ | 4\$1:\$C\$8:\$D\$10 | :\$F\$21 \$G\$23:\$I | \$24 |   | 唯化      |
| 6   |        |     | Part of the second second seco |     |             |                     |                      | •    |   | 取消      |
| 7   |        |     | 重複的列                                                                                                    |     |             |                     |                      |      |   |         |
| 8   |        |     | - 無 -                                                                                                    |     | -           |                     |                      |      |   | 説明(H)   |
| 9   |        |     |                                                                                                    |     |             |                     |                      |      |   |         |
| 10  |        |     | 重複的欄                                                                                                    |     |             |                     |                      |      |   |         |
| 11  |        |     | - 無 -                                                                                                    |     |             |                     |                      |      |   |         |
| 12  |        |     |                                                                                                    |     |             |                     |                      |      |   |         |
| 13  |        |     |                                                                                                    |     |             |                     |                      |      |   |         |
| 14  |        |     |                                                                                                    |     |             |                     |                      |      |   |         |
| 15  |        |     |                                                                                                    |     |             |                     |                      |      |   |         |
| 16  |        |     |                                                                                                    |     |             |                     |                      |      |   |         |
| 17  |        |     |                                                                                                    |     |             |                     |                      |      |   |         |
| 18  |        |     |                                                                                                    |     |             |                     |                      |      |   |         |
| 19  |        |     |                                                                                                    |     |             |                     |                      |      |   |         |
| 20  |        |     |                                                                                                    |     |             |                     |                      |      |   |         |
| 21  |        |     |                                                                                                    |     |             |                     |                      |      |   |         |
| 22  |        |     |                                                                                                    |     |             |                     |                      |      |   |         |
| 23  |        |     |                                                                                                    |     |             |                     |                      |      |   |         |
| 24  |        |     |                                                                                                    |     |             |                     |                      |      |   |         |
| 圖(  | 5: 編輯歹 | 旧節圍 |                                                                                                    |     |             |                     |                      |      |   |         |

## 定義自訂列印範圍

除了每次列印前定義列印範圍外,亦可定義需重覆列印的範圍。例如一份大型試算表中,有範圍需要重複出現在不同的報表上,即可透過下述方式可達到此需求。

- 1) 選取欲列印的範圍,由功能表「插入」→「名稱」→「定義」(列印範圍亦可在定義名稱對話框 開啓後設定)。
- 2) 在定義名稱對話框(如圖7)輸入欄中鍵入範圍名稱。
- 3) 按增加, 並由其他勾選 列印範圍。
- 4) 指定範圍,例如A3到F20需鍵入\$A\$3:\$F\$20或A3:F20(兩者為相同效果,需確定儲存格範圍是 使用分號來做分隔)。
- 5) 按確定。

備註 範圍名稱中不可含有空白。

| 定義名稱                                     | ×                |
|------------------------------------------|------------------|
| 名稱                                       | 確定               |
| 列印範圍3                                    |                  |
| 列印範圍1<br>別印範圍1                           | 取消               |
| 「入口」「自己時日本                               | 說明(H)            |
|                                          | 增加(A)            |
|                                          |                  |
| 指定到 ———————————————————————————————————— |                  |
| \$工作表1.\$F\$16:\$H\$22                   | 更多( <u>M</u> ) ✿ |
| 區域類型                                     |                  |
| ☑ 列印範圍(P) □ 重複的欄(C)                      |                  |
| □ 篩選(E) □ 重複的列(R)                        |                  |

圖 7: 定義名稱對話框

列印定義的範圍:

1) 由功能表「格式」→「列印範圍」→「編輯」。

事先定義過的範圍將會出現在列印範圍下拉式選單中。

2) 選擇範圍後按確定。

此法可快速的設定列印範圍,節省每次列印前選取列印範圍的時間。

# 頁面分隔

當需要手動指定換頁的邊界時,可指定儲存格為基準,將工作表水平或垂直分割成多頁列印。水平分隔線於基準儲存格之上,而垂直分隔線在基準儲存格之左側。

#### 插入頁面分隔

手動分隔:

- 1) 選取欲分隔頁面之基準儲存格。
- 2) 由功能表「插入」→「手動分隔」。
- 3) 視分隔需求可選擇 換行或 換欄。

工作表之頁面即可被分隔。

#### 換行

選擇換行可將頁面分為上下兩頁,由當時選取的儲存格之上插入分隔線。例如選取儲存格H15,分隔 線將會設定在第14列至15列之間。

#### 換欄

選擇換欄可將頁面分為左右兩頁,由當時選取的儲存格左側插入分隔線。例如選取儲存格 H15,分隔線將會設定在 G 欄與 H 欄之間。

# 刪除頁面分隔

刪除手動換行:

- 1) 選取分隔線的下一列或右欄中其中一儲存格。
- 2) 由功能表「編輯」→「刪除手動換行」。
- 3) 視需求選擇 換行或 換欄。

#### 即可刪除頁面分隔。

**備註** 若欲刪除工作表中多條分隔線,必須個別刪除,且定要選取分隔線之下列或右欄 中之儲存格,方能刪除分隔線。

# 頁首與頁尾

頁首與頁尾之區域已預先設定在工作表頂部與底部以外的區域,必須透過設定頁面樣式來編輯其內容。

# 設定頁首或頁尾

頁首或頁尾之設定:

- 1) 選取欲加入頁首/頁尾的工作表。
- 2) 由功能表「格式」→「頁面」。
- 3) 選取 頁首(或 頁尾)標籤(如圖 8)。

| 頁面樣式:預設                     |          |       | X     |
|-----------------------------|----------|-------|-------|
| 組織器   頁   邊框   背景   頁首   頁尾 | 工作表      |       |       |
| 頁首                          |          |       | , I   |
| ☑ 顯示頁首(D)                   |          |       |       |
| ✓ 內容左右相同(C)                 |          |       |       |
| 左邊框(止)                      | 0.00公分 ÷ |       |       |
| 右邊框①                        | 0.00公分 🚦 |       |       |
| 間隔③                         | 0.25公分 🚦 |       |       |
| 高度(出)                       | 0.50公分 💼 |       |       |
| ▶ 自動最適調整高度(A)               |          |       |       |
| 其他( <u>M</u> ) 編輯(E)        | ]        |       |       |
|                             |          |       |       |
|                             | 確定 取消    | 說明(H) | 返回(R) |

圖 8: 頁面樣式之頁首對話框

4) 勾選顯示頁首(或頁尾)。

此對話框可設定頁首或頁尾之邊框、間隔與高度,可勾選 自動最適調整高度 自動調整適合的頁首或頁 尾高度。

#### 邊框

透過設定左或右邊框離紙張邊界的距離覺得頁首或頁尾的寬度。

#### 間隔

間隔設定值影響了頁首或頁尾與試算表內容之距離,若設定1.00公分,試算表列印出來後,頁首或頁 尾將距離試算表版面1公分。

#### 高度

高度設定值影響了頁首或頁尾的高度。

## 頁首或頁尾之外觀

按下**其他**按鈕可設定頁首或頁尾之外觀,對話框如圖9所示。

| 邊框/背景                                     |                                       | ×                                           |
|-------------------------------------------|---------------------------------------|---------------------------------------------|
| <b>邊框</b>   背景                            |                                       |                                             |
| 線條編排 ———————————————————————————————————— | 線條 ————                               | 至內文的間隔 ———————————————————————————————————— |
| 預設(D)                                     | 様式(⊻)                                 | 左心) 0.00公分 🗧                                |
|                                           | - 無 - 🔼                               | 右(Δ) 0.00公分 €                               |
| 使用者定義(U)                                  | 0.00 pt                               | 上(I) 0.00公分 ÷                               |
|                                           | 2.50 pt                               | 下(8) 0.00公分 共                               |
|                                           | 4.00 pt                               |                                             |
|                                           | □□□□□□□□□□□□□□□□□□□□□□□□□□□□□□□□□□□□□ |                                             |
|                                           |                                       |                                             |
| □ □ □ □ □ □ □ □ □ □ □ □ □ □ □ □ □ □ □     |                                       |                                             |
| 位置(2)                                     | 距離C)                                  | 顏色(0)                                       |
|                                           | 0.18公分 📮                              | ▶ 灰色                                        |
|                                           |                                       |                                             |
|                                           |                                       |                                             |
|                                           | 確定取                                   | (消 ] _ 說明(H) _ 返回(R)                        |

圖 9: 頁首 / 頁尾之邊框 /背景

此對話框中可設定頁首或頁尾之邊框與背景。

#### 設置頁首或頁尾之內容

Calc 試算表之頁首與頁尾各有三個欄位可輸入內容。

於頁首或頁尾對話框(如圖 8)中按下編輯按鈕,將開啓鍵入頁首或頁尾內容之對話框(如圖 10)。

#### 區域

左、中、右區域皆為獨立區域,可輸入不同內容。

## 頁首

頁首下拉式選單中有許多預設內容可套用在區域內。

| 頁首 (頁面樣式: 預設) |                |            | ×  |
|---------------|----------------|------------|----|
| 左邊區域(L)       | 中間區域(C)        | 右邊區域(1)    | 確定 |
| Test Left     | 工作表1           | Test Right |    |
|               |                |            |    |
|               |                |            |    |
|               |                |            |    |
|               |                |            |    |
|               |                | J          |    |
| 頁首(D)         | 自訂             | <b>•</b>   |    |
| ᅌᆊᆍᆇ          |                |            |    |
| 日訂具自          |                | ≞          |    |
| 提示            |                |            |    |
| 請按一下這個按鈕來變更字類 | 型或插入日期、時間等區域指令 | •          |    |
|               |                |            |    |
|               |                |            |    |

圖 10: 編輯頁首或頁尾內容

### 自訂頁首

下列按鈕可修改區域內容之屬性或插入試算表相關資訊至區域中。

- ▲ 開啓文字屬性對話框。
- Image: Marchanger Marchanger
- 插入工作表名稱。
- 插入頁碼。
- 🎽 插入總頁數。
- 1 插入日期。
- ④ 插入時間。